### Non UNM Employee / Guest Reservations

You can now book reservations for job candidates, students, guest speakers, VIP guests or any person who does not have a UNM or Salud email address by using the CHANGE TRAVELER option. These guest reservations do not require the traveler to create a profile in the booking tool and you do not need to add them as a delegate.

#### Search for flight

| The second                                                                                                    |                                     |                |          | × | Search Summary             |   |
|----------------------------------------------------------------------------------------------------|-------------------------------------|----------------|----------|---|----------------------------|---|
| Flight                                                                                                    |                                     |                |          |   | Flight                     | ; |
| Round Trip O                                                                                                    | ne-way                              |                |          |   | + Add Train                |   |
|                                                                                                    |                                     |                |          |   |                            |   |
| Coarob buy                                                                                                    |                                     |                |          |   | T Add Hotel                |   |
| Search by: 💿 Pi                                                                                                    | rice O Schedule                     |                |          |   | + Add Car Rental           |   |
| Search by:  Provide the search by:  Provide the search | rice O Schedule                     | San Diego, CA, | US (SAN) |   | + Add Hoter                |   |
| Search by:  Private Private Pr | rice Oschedule<br>NM, US (ABQ)<br>s | San Diego, CA, | US (SAN) |   | + Add Car Rental<br>Search |   |

#### Select desired flight

| Stops          | Flight Times                                                      | s Nearby Ai                        | rpo Policy                     | Cabin Classes        | Fare Tier             |
|----------------|-------------------------------------------------------------------|------------------------------------|--------------------------------|----------------------|-----------------------|
| Any Stops      | Depart 05:1                                                       | 5 A 🗸 Nearby Ai                    | rports 🗸 🖌                     | v Coach v            | Standard              |
| Southwest •    | REFERRED NON-REFUNDABLE                                           | Kanna Get Away                     |                                | 0⊁≎∎                 | טפט פּנאַ<br>per pers |
| AI             | BQ 6:30 PM                                                        |                                    | → SAN 7:25 PM<br>San Diego, CA | Coach<br>No Seat Map | Selec                 |
| \$319 STANDARD | \$329 Standard Flex                                               | \$644 Refundable                   | 6680 Unres                     |                      | ⊟ Compa               |
| ∢<br>St        | outhwest Airlines 437 - W                                         | 'anna Get Away                     | Þ                              |                      | USD \$31              |
| Southwest Al   | BQ 6:00 AM                                                        | 1 stop Total 3h 45m—<br>PHX 1h 5m  | San 8:45 AM<br>San Diego, CA   | Coach<br>No Seat Map |                       |
|                |                                                                   |                                    | View Stops 🗸                   |                      |                       |
| \$319 STANDARD | \$329 Standard Flex                                               | \$644 Refundable                   | 6680 Unres                     |                      | 🖬 Compa               |
| Southwest      | outhwest Airlines 437 - W<br>Referred <mark>Non-refundable</mark> | 'anna Get Away                     |                                | 0 ? 1                | USD \$31              |
| AI             | BQ 6:00 AM O                                                      | 1 stop Total 4h 55m-<br>PHX 2h 10m | San 9:55 AM<br>San Diego, CA   | Coach<br>No Seat Map | Selec                 |
|                |                                                                   |                                    | View Stops 🗸                   |                      |                       |
| \$319 STANDARD | \$329 Standard Flex                                               | \$644 Refundable                   | 680 Unres                      |                      | 🖬 Compa               |
| 4              | withwart Airlines 1221 - M                                        | loopo Cot Away                     | •                              |                      |                       |
| So             | outriwest Amines 1231 - V.                                        | valilla Get Away                   |                                |                      | 05D \$31              |

# Flight selections display Select CONTINUE

| 1  | MON, NOV 27                                                                                 | \$393.37                    | Trip Cost Summary                       |
|----|---------------------------------------------------------------------------------------------|-----------------------------|-----------------------------------------|
| ~  | Flight to San Diego                                                                         | per person                  | PAYABLE NOW                             |
|    | Southwest Airlines                                                                          | 0 m ຈ⊁                      | Flight () \$393.<br>Subtotal \$393.     |
|    | 6:30 PM ABQ → 1 hr 55 min SAN<br>Mon, Nov 27 2023                                           | 7:25 PM<br>Mon, Nov 27 2023 | Est. Total \$393.<br>Payable now \$393. |
|    | Fare Rules                                                                                  | Search results Change       | 1                                       |
| لح | Flight to Albuquerque                                                                       | Price shown above           |                                         |
|    | Southwark PREFERRED NON-REFUNDABLE<br>Southwest Airlines<br>WN-779 - Coach, WN-3115 - Coach | <b>9 ii</b> ?               | Select Continue to<br>purchase flight   |
|    |                                                                                             |                             |                                         |

# On Purchase Trip screen, select CHANGE TRAVELER

| urchase Trip                                                                                                    | Select "Change Traveler" to reserve this<br>employee or "Guest" tra                                                                                                    | flight for a Non-UNM<br>weler                                                                                                    |
|----------------------------------------------------------------------------------------------------|----------------------------------------------------------------------------------------------------|----------------------------------------------------------------------------------------------------|
| Non-US Travelers coming to th<br>Require additional review by UNM Taxation D<br>completing the UNN Form should include the<br>Form will receive additional instructions and<br>Private Information<br>Private information such as DOB, Passpo<br>information. Saved PCard numbers are a | he US<br>Department. To facilitate this review, please complete ind submi<br>air UNM email address on the form under the Peard Hilder ema<br>information related to travel for Non-US Persons via ellemail fre<br>rt, Known Traveler and Reward numbers are mailed in orr<br>Iso masked for security purposes. The masking is lisplayed | t the UNM Form in it's entirety. The person<br>if field. The person who submits the UNM<br>wm UNM Taxation. <u>UNM Form</u><br>der to protect private traveler<br>l with asterisks **** |
| Mon Thu<br>e Your Trip<br>veler                                                                                                    | Change Traveler                                                                                                    | Trip Cost Summary           Purchases           Flight         USD \$393.37                                                                                                    |
| raveler Name  Jennifer Lee Trujillo ate of Birth*                                                                                                    | Gender* 0                                                                                                    | Due Today         USD \$393.37           Est. Cost         USD \$393.37                                                                                                    |
| mail<br>etrujillo@unm.edu                                                                                                    | Business Phone* (Enter at least one phone number)           1         505-277-1738           1         \$05-277-1737                                                                                                    | Purchase                                                                                                    |
| ountry*<br>Jnited States                                                                                                    |                                                                                                    |                                                                                                    |

If necessary, you can return to the original traveler screen without losing the selected flight by selecting **RESTORE** 

| Purchase Trip                                                                                                    | You c<br>reser                                                                                                    | an toggle between the guest<br>vation option and the original<br>search if necessary                                                                                                    |
|----------------------------------------------------------------------------------------------------|----------------------------------------------------------------------------------------------------|----------------------------------------------------------------------------------------------------|
| Non-US Travelers coming to<br>Require additional review by UNM Taxatio<br>completing the UNM Form should include<br>Form will receive additional instructions ar<br>Private Information<br>Private Information such as DOB, Pass<br>information. Saved PCard numbers are | the US<br>• Department. To facilitate this review, please complet<br>their UNM email address on the form under the Pcard<br>ud information related to travel for Non-US Persons via<br>port, Known Traveler and Reward numbers are me<br>also masked for security purposes. The masking | A and submit the UNM Form in it's entirety. The person<br>Holder email field. The person who submits the UNM<br>a an email from UNM Taxation. <u>UNM Form</u><br>asked in order to protect private traveler<br>is displayed with asterisks **** |
| ABQ ↔ SAN Nov 27 → Nov 30<br>Mon Thu<br>Name Your Trip                                                                                                    |                                                                                                    | Trip Cost Summary                                                                                                    |
| Traveler                                                                                                    |                                                                                                    | Restore Filight USD \$393.37                                                                                                    |
|                                                                                                    |                                                                                                    |                                                                                                    |
| Traveler Name 0                                                                                                    |                                                                                                    | Due Today USD \$393.37                                                                                                    |
| Traveler Name                                                                                                    | •                                                                                                    | Due Today USD \$393.37                                                                                                    |
| Traveler Name                                                                                                    | Gender* )                                                                                                    | Due Today USD \$393.37<br>Est. Cost USD \$393.37                                                                                                    |
| Traveler Name                                                                                                    | Gender* 0                                                                                                    | Due Today USD \$393.37<br>Est. Cost USD \$393.37<br>Purchase                                                                                                    |

The guest traveler fields are blank. You will manually enter their personal information.

|                            | Louie    |                          |                               | Trip Cost S | sumi  |
|----------------------------|----------|--------------------------|-------------------------------|-------------|-------|
| Traveler                   | Manually | enter Traveler           | information <sup>estore</sup> | Purchases   |       |
| Traveler Name              |          |                          |                               | Flight      |       |
| Mr. V Louie MI             | Lobo     | •                        |                               | Due Today   | US    |
| Date of Birth* ()          | Gender*  | 0                        |                               | Est. Cost   | US    |
| January 🗸 14 🖌 1957        | ✓ Male   |                          | *                             |             |       |
| Email                      | Business | Phone* (Enter at least o | one phone number)             | Pu          | rchas |
| Lobolouie@unm.edu          | 505 🗸    | 2776585                  |                               |             |       |
|                            | ~        |                          |                               |             |       |
| Country*                   |          |                          |                               |             |       |
| United States              | ~        |                          |                               |             |       |
| Street address*            |          |                          |                               |             |       |
| 1 University of New Mexico |          |                          |                               |             |       |
|                            |          |                          |                               |             |       |

### Manually enter Known Traveler Number, loyalty numbers

| Additional Documents                                                                   | Trip Cost S | ummar  |
|----------------------------------------------------------------------------------------|-------------|--------|
|                                                                                        | Purchases   |        |
| Redress 🕜                                                                              | Flight      | USD    |
| No Redress Numbers Add Redress Number                                                  | Due Today   | USD \$ |
| Known Traveler Number 🚯                                                                | Est. Cost   | USD \$ |
| Number                                                                                 |             |        |
| KI14141598                                                                             | Pur         | chase  |
| Country                                                                                |             |        |
| United States 🗸                                                                        |             |        |
| Expiration date                                                                        |             |        |
| June 🗸 7 🖌 2029 🗸                                                                      |             |        |
| Hide                                                                                   |             |        |
|                                                                                        |             |        |
| Preference and Rewards Programs Edit                                                   |             |        |
| Flights<br>Contact providers to ensure membership numbers are applied to your account. |             |        |
| Frequent Flyer Programs Number<br>Southwest Airlines                                   |             |        |

### Enter any special request for gate accessibility (if applicable) and emergency contact information

| Preference and Rewards Programs                                                            | Edit | Flight    | USD \$393.37 |
|--------------------------------------------------------------------------------------------|------|-----------|--------------|
| Flights                                                                                    |      | Due Today | USD \$393.37 |
| Frequent Flyer Programs Number                                                             |      | Est. Cost | USD \$393.37 |
| Southwest Airlines 💙 85965530                                                              |      | Pur       | chase        |
| Special Requests<br>Wheelchair - cannot<br>ascend or descend stairs<br>Wheelchair - manual |      |           |              |
| Emergency Contact                                                                          | Edit |           |              |
| Full Name                                                                                  |      |           |              |
| Lucy Lobo                                                                                  |      |           |              |
| Relationship                                                                               |      |           |              |
| Other 🗸                                                                                    |      |           |              |
| Phone Number           1 ✓         5052221111         Ext.                                 |      |           |              |
| Email                                                                                      |      |           |              |
| lucylobo@unm.edu                                                                           |      |           |              |

Non UNM Traveler drop down arrow- Select YES if this is a guest reservation

Enter your department Banner Index and respond to questions about grant and federal funds as usual.

| $\begin{array}{c c} 3Q \leftrightarrow SAN & Nov \ 27 \rightarrow Nov \ 30 \\ & Mon & Thu \end{array}$ | For Non-UNM employee<br>reservations- Select YES |      |
|----------------------------------------------------------------------------------------------------|--------------------------------------------------|------|
| Additional Information                                                                                 | Trip Cost Summary                                |      |
| Non-UNM Traveler:*                                                                                     | Purchases                                        |      |
| Yes                                                                                                    | ✓ Flight USD \$393                               | 3.37 |
| Input Dept Banner Index # (Ex: 123456) *                                                               | Due Today USD \$393.                             | .37  |
| 1414142<br>Input Dept Banner Index # (Ex: 123456)                                                      | Est. Cost USD \$393.                             | .37  |
| Input Dept Banner Index # (Ex: 123456)                                                                 | Purchase                                         |      |
| Are Grant Funds being used for this travel?*                                                           |                                                  |      |
| No                                                                                                    | ~                                                |      |
| Are Federal Funds being used for this travel?*                                                         |                                                  |      |
| No                                                                                                    | ~                                                |      |
| Enterprise Car Rental: Enter your 8-digit Billing number, if applicable.                               |                                                  |      |
|                                                                                                    |                                                  |      |

EDIT email address and /or cell phone number for the guest traveler so that they receive notices related to this trip.

These notices include trip itinerary, flight changes and reminder to check in for Southwest Airlines

|                                                                                                    |                                                                       |                             |             | Trip Cost S                                                | ummary                                                    |
|----------------------------------------------------------------------------------------------------|-----------------------------------------------------------------------|-----------------------------|-------------|------------------------------------------------------------|-----------------------------------------------------------|
| No                                                                                                    |                                                                       |                             | ~           | Purchases                                                  |                                                           |
| re Federal Funds being used for this travel?                                                                            | *                                                                     |                             |             | Flight                                                     | USD \$127.83                                              |
| No                                                                                                    |                                                                       |                             | ~           | Due Today                                                  | USD \$127.83                                              |
| nterprise Car Rental: Enter your 8-digit Billir                                                                         | ng number, if applicable.                                             |                             |             | Est. Cost                                                  | USD \$127.83                                              |
|                                                                                                    |                                                                       |                             |             |                                                            |                                                           |
| lotifications                                                                                                    |                                                                       |                             |             | Pur                                                        | cnase                                                     |
| lotifications<br>otifications contain information and updates abo<br>nobile text. You can also have them sent to friend | ut your Travel Reservations. You can ha<br>s, family, and colleagues. | ve them sent to ye          | Mobile text | Edit notification i<br>the guest receive<br>related to the | nformation so th<br>d any travel notic                    |
| Iotifications                                                                                                    | ut your Travel Reservations. You can ha<br>s, family, and colleagues. | ve them sent to ye<br>Email | Mobile text | Edit notification i<br>the guest receive<br>related to the | nformation so th<br>d any travel notic<br>eir reservation |

# EDIT payment information-enter your PCard information to pay for guest flight

| Flight                        |              | Enter your PCard information<br>if it is not displayed |  |
|-------------------------------|--------------|--------------------------------------------------------|--|
| Enter Card for this trip only | View / Edit  |                                                        |  |
|                               |              |                                                        |  |
| Payment Card 💿                |              |                                                        |  |
| Cardholder's Name*            |              | *                                                      |  |
|                               |              |                                                        |  |
| Type*                         |              |                                                        |  |
| Select                        | $\checkmark$ |                                                        |  |
| Number*                       |              |                                                        |  |
|                               |              |                                                        |  |
|                               |              |                                                        |  |

You will still have a history of these guest reservations in your Reservations tab. Other Etta users do not have access to the details of your guest reservations.

|          |                                                      | de-            | Eght this way. | ۰      | A | 1 <u>4</u> 1 | \$    |
|----------|------------------------------------------------------|----------------|----------------|--------|---|--------------|-------|
| Travel 🗸 | Trip Planner Reservations Unused Tickets My Expenses |                |                |        |   |              |       |
|          |                                                      |                |                |        |   |              |       |
|          | Reservations                                         |                |                |        |   |              |       |
|          | Lassonian Archive                                    | Caarab Aaa     | anding All     | Turnee | l |              |       |
|          | Upcoming Archive                                     | Search Asc     | ending All     | Types  | J |              |       |
|          | Tue, January 24, 2023 🛪 Trip to Chicago, IL          | John Applicant | Reserved       | ~      |   |              |       |
|          |                                                      |                |                |        |   |              |       |
|          |                                                      |                |                |        |   |              |       |
|          |                                                      |                |                |        |   |              |       |
|          |                                                      |                |                |        |   |              |       |
|          |                                                      |                |                |        |   |              |       |
|          |                                                      |                |                | _      | _ | _            | <br>_ |